# Configurazione del controllo dei tempi sugli switch impilabili serie Sx500

## Obiettivo

Una tempesta di traffico si verifica quando i pacchetti inondano la LAN, causando una grande quantità di traffico e riducendo le prestazioni della rete. Quando si ricevono frame broadcast, multicast o unicast sconosciuti, questi vengono duplicati e una copia viene inviata a diverse o a tutte le porte di uscita. Con questo metodo, un pacchetto viene convertito in molti, il che può causare una tempesta sul traffico.

Il controllo della tempesta di traffico controlla i livelli di traffico in entrata con la soglia configurata e la porta scarta il traffico dopo aver raggiunto questa soglia. La porta è bloccata finché il livello del traffico non scende al di sotto della soglia. Dopodiché si ritorna alla normalità. Lo scopo di questo articolo è quello di spiegare i passaggi per la configurazione di Storm Control sugli switch impilabili serie Sx500.

### Dispositivi interessati

·Switch Stack Serie Sx500

#### Versione del software

·v1.2.7.76

### Configurazione controllo temporale

Passaggio 1. Accedere all'utility di configurazione Web e scegliere **Sicurezza > Controllo temporale**. Viene visualizzata la pagina *Controllo temporale*:

| Storm Control Table                                  |           |      |               |                                              |                                     |                    |  |
|------------------------------------------------------|-----------|------|---------------|----------------------------------------------|-------------------------------------|--------------------|--|
| Filter: Interface Type equals to Port of Unit 1/2 Go |           |      |               |                                              |                                     |                    |  |
|                                                      | Entry No. | Port | Storm Control | Storm Control<br>Rate Threshold (Kbits/sec.) | Storm Control<br>Rate Threshold (%) | Storm Control Mode |  |
| $\odot$                                              | 1         | FE1  | Disabled      | 10000                                        | 10.0                                | Broadcast Only     |  |
| $\odot$                                              | 2         | FE2  | Disabled      | 10000                                        | 10.0                                | Broadcast Only     |  |
| $\odot$                                              | 3         | FE3  | Disabled      | 10000                                        | 10.0                                | Broadcast Only     |  |
| $\odot$                                              | 4         | FE4  | Disabled      | 10000                                        | 10.0                                | Broadcast Only     |  |
| 0                                                    | 5         | FE5  | Disabled      | 10000                                        | 10.0                                | Broadcast Only     |  |
| $\odot$                                              | 6         | FE6  | Disabled      | 10000                                        | 10.0                                | Broadcast Only     |  |
| $\odot$                                              | 7         | FE7  | Disabled      | 10000                                        | 10.0                                | Broadcast Only     |  |
| $\odot$                                              | 8         | FE8  | Disabled      | 10000                                        | 10.0                                | Broadcast Only     |  |
| $\odot$                                              | 9         | FE9  | Disabled      | 10000                                        | 10.0                                | Broadcast Only     |  |
| $\bigcirc$                                           | 10        | FE10 | Disabled      | 10000                                        | 10.0                                | Broadcast Only     |  |
| Copy Settings                                        |           | Edit |               |                                              |                                     |                    |  |

|   | Entry No.     | Port | Storm Control | Storm Control<br>Rate Threshold (Kbits/sec.) | Storm Control<br>Rate Threshold (%) | Storm Control Mode |
|---|---------------|------|---------------|----------------------------------------------|-------------------------------------|--------------------|
| ٥ |               | FE1  | Disabled      | 10000                                        | 10.0                                | Broadcast Only     |
| 0 | 2             | FE2  | Disabled      | 10000                                        | 10.0                                | Broadcast Only     |
| 0 | 3             | FE3  | Disabled      | 10000                                        | 10.0                                | Broadcast Only     |
| 0 | 4             | FE4  | Disabled      | 10000                                        | 10.0                                | Broadcast Only     |
| 0 | 5             | FE5  | Disabled      | 10000                                        | 10.0                                | Broadcast Only     |
| 0 | 6             | FE6  | Disabled      | 10000                                        | 10.0                                | Broadcast Only     |
| 0 | 7             | FE7  | Disabled      | 10000                                        | 10.0                                | Broadcast Only     |
| 0 | 8             | FE8  | Disabled      | 10000                                        | 10.0                                | Broadcast Only     |
| 0 | 9             | FE9  | Disabled      | 10000                                        | 10.0                                | Broadcast Only     |
| 0 | 10            | FE10 | Disabled      | 10000                                        | 10.0                                | Broadcast Only     |
|   | Copy Settings |      | Edit          |                                              |                                     |                    |

Passaggio 2. Fare clic su una porta e fare clic su **Modifica**. Viene visualizzata la pagina *Modifica controllo temporale*.

| Interface:                    | Unit/Slot 1/2 - Port                                                                                                    | FE1 💌                                           |  |
|-------------------------------|----------------------------------------------------------------------------------------------------|-------------------------------------------------|--|
| Storm Control:                | Enable                                                                                                    |                                                 |  |
| Storm Control Rate Threshold: | 10000                                                                                                    | kbits/sec. (Range: 70 - 100000, Default: 10000) |  |
| Storm Control Mode:           | <ul> <li>Unknown Unicast, Multicast &amp; Broadcast</li> <li>Multicast &amp; Broadcast</li> <li>Broadcast Only</li> </ul> |                                                 |  |
| Apply Close                   |                                                                                                    |                                                 |  |

Passaggio 3. (Facoltativo) Scegliere la porta dall'elenco a discesa a destra di Interface per abilitare il controllo della temporizzazione.

Passaggio 4. Selezionare Enable a destra di Storm Control per abilitare Storm Control.

Passaggio 5. Inserire il valore desiderato nel campo Soglia velocità controllo temporale. È la frequenza massima, in kilobit al secondo, con cui i pacchetti possono essere inoltrati. Il valore predefinito per questa soglia è 10.000 per i dispositivi FE e 100.000 per i dispositivi GE.

Passaggio 6. Fare clic su uno dei pulsanti di opzione nel campo Modalità controllo tempesta per definire il traffico conteggiato per raggiungere la soglia.

·Unicast, Multicast e Broadcast sconosciuti: il traffico broadcast, multicast e unicast sconosciuto viene conteggiato ai fini della soglia della larghezza di banda.

·Multicast e broadcast: il traffico broadcast e multicast viene conteggiato ai fini della soglia della larghezza di banda.

·Solo broadcast: solo il traffico broadcast viene conteggiato per la soglia della larghezza di banda.

Passaggio 7. Fare clic su **Apply** per modificare il controllo Storm e aggiornare il file di configurazione in esecuzione.